# **DAFTAR ISI**

| I.             | TINGKATAN PEMAKAI                                                      | 2                                |
|----------------|------------------------------------------------------------------------|----------------------------------|
| II.            | PORTAL DOSEN                                                           | 3                                |
| А.<br>В.<br>С. | . Berita dan Pengumuman<br>Kalender Akademik<br>Login ke Halaman Utama |                                  |
| III.           | HALAMAN UTAMA                                                          | 6                                |
| A.             | <ul> <li>AKADEMIK</li></ul>                                            |                                  |
|                | e. Jadwal Dosen<br>1) Cari Jadwal Kuliah<br>2) Jadwal Ujian            | 21<br>                           |
| В.<br>С.<br>D. | . KUESIONER<br>DOWNLOAD<br>SISTEM<br>Password & Tampilan               | 22<br>23<br>23<br>23<br>23<br>23 |
| E.             | Ganti Password<br>Logout ke Halaman Depan                              | 23<br>24                         |

# I. Tingkatan Pemakai

Pemakai SI Akademik dibagi menjadi beberapa tingkat akses yang disesuaikan dengan pembagian kerja tiap-tiap pemakai dan hak aksesnya. Tidak semua menu ataupun sub menu ditampilkan untuk semua pemakai. Menu yang akan ditampilkan disesuaikan dengan hak akses tiap-tiap pemakai. Pada saat awal perlu dilakukan inisialisasi hak akses tiap-tiap pemakai. Ada tiga macam hak akses yaitu, **baca, tulis** dan **tanpa akses**. Untuk hak akses baca, pemakai hanya bisa melihat data menu yang bersangkutan, sedangkan untuk hak akses tulis pemakai berhak melihat, mengupdate maupun menghapus data yang ada.

# Dosen

Pemakai ini memiliki hak akses penuh terhadap menu Dosen. Fasilitas yang dapat diakses terbatas.

### II. Portal Dosen

Halaman Depan (*Front Page*) atau Portal Dosen merupakan halaman yang pertama kali ditampilkan pada saat program dijalankan/dibuka. Melalui halaman inilah pemakai dapat mulai menggunakan fasilitas-fasilitas SI Akademik.

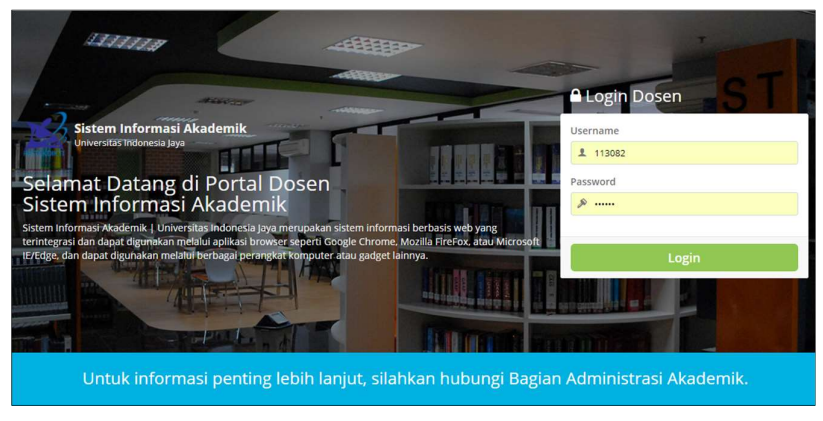

Gambar Portal Dosen

Adapun fasilitas yang tersedia di Portal Dosen SI Akademik adalah sebagai berikut:

# A. Berita dan Pengumuman

Fasilitas ini digunakan untuk melihat berita atau pengumuman yang dibuat oleh operator. Pengumuman yang terletak pada halaman depan ditampilkan maksimal dalam 500 karakter. User dapat pengumuman dengan cara menarik kursos ke bawah pada fortal Dosen. Pada pengumuman juga dapat dilihat info operator pembuat pengumuan serta waktu pembuatan pengumuman.

| LIBUR TANGGAL 20 SEPTEMBER 2017<br>Lokasi BANDUNG + Tanggal 05-09-2017 + Oleh Ahmad Anshari<br>Sehubungan dengan adanya kegiatan Outbond TSM untuk karyawan TSM, maka kegiatan perkuliahan pada hari : | PENGUMUMAN LAINNYA |
|----------------------------------------------------------------------------------------------------|--------------------|
| Dillaurkava<br>Dillaurkava<br>Demiklan pengumuman ini kami buat, terimakasih.<br>Akademik TSM.                                                                                                    |                    |
|                                                                                                    |                    |
| < Prev Next >                                                                                                    |                    |
|                                                                                                    |                    |

Gambar Kolom berita terbaru dan pengumuman

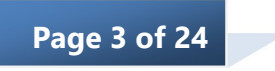

# B. Kalender Akademik

Fasilitas ini digunakan untuk melihat kegiatan akademik yang akan diselenggarakan selama satu tahun. Kalender akademik terdapat pada portal Dosen dengan posisi dibawah fitur pengumuman.

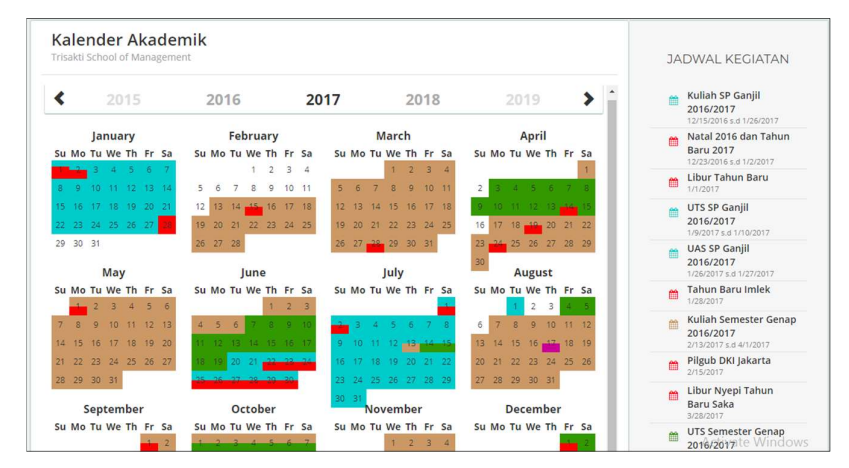

Gambar Kolom berita terbaru dan pengumuman

# C. Login ke Halaman Utama

Untuk masuk ke halaman utama, pemakai harus login terlebih dahulu. Form isian untuk login seperti gambar berikut.

| ۹ı   | ogin Dosen |
|------|------------|
| User | name       |
| 1    | 113082     |
| Pass | word       |
| æ    |            |
|      |            |
|      | Login      |

Gambar Form login ke halaman utama

Pemakai harus mengisi User ID dan Password, mengisi kode Anti-Spam sesuai dengan tampilan Anti-Spam jika ada, kemudian menekan tombol *Login* untuk login ke halaman utama.

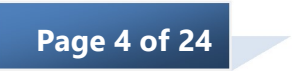

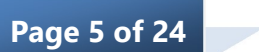

#### III. Halaman Utama

# A. Akademik

### 1. Master Akademik

Menu utama Master Akademik yang dapat diakses oleh dosen adalah menu-menu sebagai berikut:

### a. Data Pribadi Dosen

Menu data pribadi dosen digunakan untuk melihat data dosen yang telah diinput oleh operator. Tampilan menu data pribadi dosen adalah sebagai berikut.

| DATA DOSEN                    |                                                          |                                                      |  |  |  |  |  |  |  |
|-------------------------------|----------------------------------------------------------|------------------------------------------------------|--|--|--|--|--|--|--|
| L Biodata II Aktivit<br>Menga | as Markas<br>Jar de Doen Studi<br>M PY Land Langut (WBI) | rh<br>Kegiatan<br>Organisasi<br>Kursus/<br>Lokakarya |  |  |  |  |  |  |  |
|                               | I UPDATE BIODATA                                         |                                                      |  |  |  |  |  |  |  |
| Jurusan/Program Studi         | 62201 - Akuntansi ( S1 )                                 |                                                      |  |  |  |  |  |  |  |
| ID Dosen                      | 0313035801                                               |                                                      |  |  |  |  |  |  |  |
| NIDN Dosen                    | 0313035801                                               |                                                      |  |  |  |  |  |  |  |
| Nama Dosen                    | E BUDHIONO                                               |                                                      |  |  |  |  |  |  |  |
| Alamat                        |                                                          |                                                      |  |  |  |  |  |  |  |
| Agama                         | Islam                                                    |                                                      |  |  |  |  |  |  |  |
| No. Telepon                   |                                                          |                                                      |  |  |  |  |  |  |  |
| No. HP                        |                                                          |                                                      |  |  |  |  |  |  |  |
| E-mail                        | ebudhiono@yahoo.co.id                                    |                                                      |  |  |  |  |  |  |  |
| Akte Mengajar                 | Tidak                                                    |                                                      |  |  |  |  |  |  |  |
| Izin Mengajar                 | Tidak                                                    |                                                      |  |  |  |  |  |  |  |
| Status Dosen                  | Aktif Mengajar                                           |                                                      |  |  |  |  |  |  |  |
| Jenis Pegawai                 | Dosen Tetap                                              |                                                      |  |  |  |  |  |  |  |
| KTP Dosen                     | 3276011309580001                                         |                                                      |  |  |  |  |  |  |  |
| Gelar Akademik                | MM                                                       | Activate Windows                                     |  |  |  |  |  |  |  |

### Gambar Form Biodata Dosen

Untuk meng-edit biodata, klik **CUPDATE BIODATA** maka form edit biodata akan terbuka, contohnya seperti berikut:

| Jurusan/Program Studi | 62201 - Akuntansi ( S1 )                                      |  |  |  |  |  |  |
|-----------------------|---------------------------------------------------------------|--|--|--|--|--|--|
| ID Dosen              | 0313035801                                                    |  |  |  |  |  |  |
| NIDN Dosen *          | 0313035801                                                    |  |  |  |  |  |  |
| NIK                   | 3276011309580001                                              |  |  |  |  |  |  |
| Nama Dosen *          | E BUDHIONO TBDOS :                                            |  |  |  |  |  |  |
|                       | Nama tanpa gelar, titel, tanpa titik, sebaiknya huruf Kapital |  |  |  |  |  |  |
| Foto                  | Choose File No file chosen                                    |  |  |  |  |  |  |
| Alamat                |                                                               |  |  |  |  |  |  |
| Kota/Kabupaten        |                                                               |  |  |  |  |  |  |
| Provinsi              |                                                               |  |  |  |  |  |  |
| Status Nikah          | Menikah 🔻                                                     |  |  |  |  |  |  |
| Agama                 | Islam •                                                       |  |  |  |  |  |  |
| No. Telepon           |                                                               |  |  |  |  |  |  |
| No. HP                |                                                               |  |  |  |  |  |  |
| E-mail                | ebudhiono@yahoo.co.id                                         |  |  |  |  |  |  |

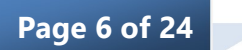

Dosen dapat melihat data pribadi lainnya yang telah diinput oleh operator dengan meng-klik link lainya seperti **Biodata (2), Aktivitas Mengajar, Dosen Keluar/Cuti/Studi Lanjut, Riwayat Pendidikan dan Publikasi, pengabdian kepada Masyarakat, Kegiatan Organisasi, Seminar, dan CV.** 

# b. Pembimbing Akademik

Menu ini berguna untuk melihat/mencari mahasiswa perwalian. Pada menu ini terdapat fasilitas *cari mahasiswa*.

### Lihat Data Mahasiswa

Fasilitas ini digunakan untuk mencari dan melihat data mahasiswa perwalian. Tampilan cari mahasiswa seperti gambar berikut.

| Lihat Data Mahasiswa |                      |  |  |  |  |  |  |  |
|----------------------|----------------------|--|--|--|--|--|--|--|
| 🗐 lihat data mah     | ASISWA               |  |  |  |  |  |  |  |
| NIM                  | daftar mahasiswa     |  |  |  |  |  |  |  |
| Status Mahasiswa     | Semua 🔻              |  |  |  |  |  |  |  |
| Tahun Semester       | 2017/2018 V Ganjil V |  |  |  |  |  |  |  |
| Tahun Semester       | 2017/2018 V Ganjil V |  |  |  |  |  |  |  |

Gambar Form Cari Mahasiswa

Untuk melakukan proses pencarian, silakan gunakan filter yang tersedia untuk proses pencarian data mahasiswa yang spesifik atau langsung klik Tampilkan untuk menampilkan semua data mahasiswa. Tampilan hasil cari mahasiswa seperti gambar berikut.

| DATA MAHASISWA                                               |          |                 |                       |        |            |
|--------------------------------------------------------------|----------|-----------------|-----------------------|--------|------------|
| Dosen Wali 'NUR ANISSA'<br>Tahun Semester : 2017/2018 Ganjil |          |                 |                       |        |            |
| mua   Per halaman   Halaman ke 1 dari 5, total 21            | 4 data   |                 |                       |        |            |
|                                                              |          |                 |                       |        |            |
| < < 1 2 3 4 5 > 3                                            | >>       |                 |                       |        |            |
|                                                              |          |                 |                       |        |            |
| Cetak                                                        |          |                 |                       |        |            |
| No Jurusan/Program Studi                                     | Angkatan | NIM             | Nama                  | Status | Dosen Wali |
| 1 62201 - Akuntansi ( S1 )                                   | 2011     | 041102503125074 | JOHAN                 | Aktif  | NUR ANISSA |
| 2 62201 - Akuntansi ( S1 )                                   | 2013     | 041302503125001 | OCKY RACHMANDANI      | Aktif  | NUR ANISSA |
| 3 62201 - Akuntansi ( S1 )                                   | 2014     | 041402503125053 | SITI RACHMI FAUZIAH   | Abbit  | NUR ANISSA |
| 4 62201 - Akuntansi ( S1 )                                   | 2014     | 041402503125054 | MELIDA SAVIRA SIREGAR | Aktif  | NUR ANISSA |
| 5 62201 - Akuntansi ( S1 )                                   | 2014     | 041402503125055 | LISNA AGUSTIANI       | Aktif  | NUR ANISSA |
| 6 62201 - Akuntansi ( S1 )                                   | 2014     | 041402503125057 | PUTRA DWI MARIANTURI  | Aktif  | NUR ANISSA |
| 7 62201 - Akuntansi ( S1 )                                   | 2014     | 041402503125058 | LISTERIA HUTABARAT    | Aktif  | NUR ANISSA |
| 8 62201 - Akuntansi ( S1 )                                   | 2014     | 041402503125059 | EL SHAFITRI           | Aktif  | NUR ANISSA |
| 9 62201 - Akuntansi ( S1 )                                   | 2014     | 041402503125061 | TRI DESI VERAWANTY    | Aktif  | NUR ANISSA |
| 10 62201 - Akuntansi ( S1 )                                  | 2014     | 041402503125062 | KHOIRUNISA            | Aktif  | NUR ANISSA |
| 11 62201 - Akuntansi ( S1 )                                  | 2014     | 041402503125063 | KEMIA INDRIYANI       | Aktif  | NUR ANISSA |
| 42 62204 Alexateres ( 04 )                                   | 2014     | 044403503435054 | ANCOLOURAANDANI       |        |            |

Gambar Form Cari Mahasiswa

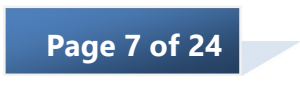

Klik *Cetak* jika akan melakukan pencetakan. Klik NIM mahasiswa jika akan melihat rincian data mahasiswa dan mencetaknya.

#### c. Persetujuan KRS/KRS Sementara

Fitur ini digunakan oleh dosen untuk menyetujui usulan KRS dan KRS sementara mahasiswa yang berada dibawah perwalian dosen yang bersangkutan

#### 1) Persetujuan KRS Sementara

Untuk melihat usulan KRS sementara, dosen mengakses menu: Akademik  $\rightarrow$  Master Akademik  $\rightarrow$  Persetujuan KRS/KRS Sentara Online  $\rightarrow$  Persetujuan KRS Sementara. Maka muncul form pencarian seperti berikut:

| 🔲 CARI DATA KRSS MA                 | HASISWA         |                                                         |
|-------------------------------------|-----------------|---------------------------------------------------------|
| Tahun Akademik / Semester           | 2017/2018 V Gan | jil 🔍                                                   |
| Angkatan                            | Semua 🔻         |                                                         |
| NIM                                 |                 | daftar mahasiswa                                        |
| IPK Pembagi                         | untuk me        | emisahkan data KRSS menjadi 2 kelompok IPK ( < dan >= ) |
| Status Mahasiswa                    | Semua 🔻         |                                                         |
| Status KRSS                         | Semua 🔻         |                                                         |
| Status Persetujuan KRS<br>Sementara | Semua 🔻         |                                                         |
| Tampilkan                           |                 |                                                         |
|                                     |                 |                                                         |

### Gambar Form Cari Mahasiswa

Jika dosen ingin melihat dan menyetujui usulan KRS sementara mahasiswa, bisa menggunakan fitur ini. filter pencarian digunakan sesuai kebutuhan dosen. Misal dosen akan melihat dan menyetujui uslan KRS dengan status KRS "sudah ini" kemudian klik tombol maka akan muncul daftar mahasiswa yang sudah mengisi KRS sementara di tahun akademik/semester tersebut. Contoh sebagai berikut:

|    | DATA KRSS MAHASI                                                       | SWA             |                |          |        |        |             |                    |           |              |      |              |
|----|------------------------------------------------------------------------|-----------------|----------------|----------|--------|--------|-------------|--------------------|-----------|--------------|------|--------------|
| 6  | Tahun Akademik / Semester 2017/2016' Ganjil<br>Status KRSS 'Sudah Isi' |                 |                |          |        |        |             |                    |           |              |      |              |
| Ce | etak Cetak Absensi                                                     |                 |                |          |        |        |             |                    |           |              |      |              |
| No | Program Studi                                                          | NIM             | Nama Mahasiswa | Angkatan | İPK    | Status | Status KRSS | Status Persetujuan | Pesan     | Jumlah Nilai | Aksi | Setujui KRSS |
| 1  | 62201 - Akuntansi ( S1 )                                               | 041702503125003 | ADE ARISKA     | 2017     | 0.0000 | Akst   | Sudah Isi   | Disetujui          | Tidak Ada | D=0.E=0      | 1    |              |

Dari gambar diatas, dosen dapat informasi terkait mahasiswa tersebut mengenai jumlah nilai D dan E yang di dapat oleh Mahasiswa selama mengikuti perkuliahan. Juga di ada info terkait pesan, apakah mahasiswa megirim pesan (catatan khusus untuk dosen PA) saat melakukan pengambilan KRS Sementara.

Untuk melakukan perseujuan, klik tombol Zapada kolom Aksi, maka akan muncul halaman berikut:

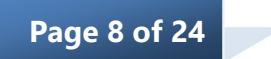

| And   | Angkatan 2017 |                         |      |          |                 | Jumlah Nilai       | A=0,A-=0,B+=0,B=0  | A=0,A+=0,B+=0,B=0,B+=0,C+=0,C=0,D=0,E=0, |      |  |  |
|-------|---------------|-------------------------|------|----------|-----------------|--------------------|--------------------|------------------------------------------|------|--|--|
| ring  | prototi       | 2017                    |      |          |                 | SKS Kelulusan      | 144                | 144                                      |      |  |  |
|       |               |                         |      |          |                 |                    |                    |                                          |      |  |  |
|       |               |                         | _    |          |                 |                    |                    |                                          |      |  |  |
|       |               | Cetak                   | KRSS | KRS Serr | ientara 🔤 PESA  | N RHS TRANS        | KRIP               |                                          |      |  |  |
|       |               |                         |      |          |                 |                    |                    | Proses Persetujuan                       |      |  |  |
| No    | Kode          | Nama M-K                | SKS  | Waktu    | Bahasa Penganta | r Memenuhi Syarat  | Status Persetujuan | Aksi                                     | Gant |  |  |
| 1     | AK115102      | PENGANTAR EKONOMI MIKRO | 3    | Pagi     | Indonesia       | Ya                 | Disetujui          | Isetujui O Tidak Disetujui               | Edit |  |  |
| 2     | AK115103      | PENGANTAR AKUNTANSI I   | 3    | Pagi     | Indonesia       | Ya                 | Disetujui          | 🛞 Disetujui 🕕 Tidak Disetujui            | Edit |  |  |
| 3     | AK115104      | MATEMATIKA EKONOMI      | 2    | Pagi     | Indonesia       | Ya                 | Disetujui          | Oisetujui    Tidak Disetujui             | Edit |  |  |
| 4     | AK115155      | HUKUM BISNIS            | 2    | Pagi     | Indonesia       | Ya                 | Disetujui          | Disetujui    Tidak Disetujui             | Edit |  |  |
| 5     | UN100001      | AGAMA                   | 2    | Pagi     | Indonesia       | Ya                 | Disetujui          | Isetujui Itak Disetujui                  | Edit |  |  |
| 6     | UN100002      | KEWARGANEGARAAN         | 2    | Pagi     | Indonesia       | Ya                 | Disetujui          | Disetujui    Tidak Disetujui             | Edit |  |  |
| 7     | UN100005      | BAHASA INDONESIA        | 2    | Pagi     | Indonesia       | Ya                 | Disetujui          | Disetujui    Tidak Disetujui             | Edit |  |  |
| 8     | UN100006      | PENGANTAR MANAJEMEN     | 3    | Pagi     | Indonesia       | Ya                 | Disetujui          | Disetujui O Tidak Disetujui              | Edit |  |  |
|       |               | Jumlah                  | 19   |          |                 |                    |                    |                                          |      |  |  |
| w c   |               |                         |      |          |                 |                    |                    |                                          |      |  |  |
| and C | avanyan       |                         |      |          |                 |                    | Proses Persetuiuan |                                          |      |  |  |
| No    | Kode          | Nama M-K                | SKS  | Waktu    | Bahasa Penganta | ar Memenuhi Syarat | Status Persetujuan | Aksi                                     | Gam  |  |  |
| 1     | AK215105      | PENGANTAR EKONOMI MAKRO | 3    | Pagi     | Indonesia       | Ya                 | Disetujui          | Disetujui    Tidak Disetujui             | Edit |  |  |
| 2     | AK215106      | PENGANTAR AKUNTANSI II  | 3    | Pagi     | Indonesia       | Ya                 | Disetujui          | Disetujui    Tidak Disetujui             | Edit |  |  |
| 3     | AK215107      | MATEMATIKA KEUANGAN     | 2    | Pagi     | Indonesia       | Ya                 | Disetujui          | Bisetujui  Tidak Disetujui               | Edit |  |  |

Gambar halaman persetujuan KRSS

Klik radio button (
) Disetujui atau Tidak Disetujui pada Mata Kuliah yang diusulkan. Kemudian klik tombol Proses Persetujuan.

Jika dosen"Tidak Menyetujui" salah satu MK yang di usulkan oleh mahasisw, dosen tersebut masih bisa mengganti dengan MK lain dengan cara klik *Edit* pada kolom ganti, maka akan muncul halaman berikut:

| No   | Kode     | Nama Mata Kuliah              | SKS | MK Penyetaraan | Nilai | Waktu  | Bahasa Pengantar | Ambil    |
|------|----------|-------------------------------|-----|----------------|-------|--------|------------------|----------|
| Seme | ster 1   |                               |     |                |       |        |                  |          |
| 1    | AK115102 | PENGANTAR EKONOMI MIKRO       | 3   |                |       | Pagi   | Indonesia        | -        |
| 2    | AK115103 | PENGANTAR AKUNTANSI I         | 3   |                |       | Pagi   | Indonesia        |          |
| 3    | AK115104 | MATEMATIKA EKONOMI            | 2   |                |       | Pagi   | Indonesia        |          |
| 4    | AK115155 | HUKUM BISNIS                  | 2   |                |       | Pagi   | Indonesia        |          |
| 5    | UN100001 | AGAMA                         | 2   |                |       | Pagi   | Indonesia        |          |
| 6    | UN100002 | KEWARGANEGARAAN               | 2   |                |       | Pagi   | Indonesia        | -        |
| 7    | UN100005 | BAHASA INDONESIA              | 2   |                |       | Pagi   | Indonesia        | ÷.       |
| 8    | UN100006 | PENGANTAR MANAJEMEN           | 3   |                |       | Pagi   | Indonesia        | -        |
| teme | ster 2   |                               |     |                |       |        |                  |          |
| 9    | AK215105 | PENGANTAR EKONOMI MAKRO       | 3   |                |       | Pagi   | Indonesia        |          |
| 10   | AK215106 | PENGANTAR AKUNTANSI II        | 3   |                |       | Pagi   | Indonesia        | ÷.       |
| 11   | AK215107 | MATEMATIKA KEUANGAN           | 2   |                |       | Pagi   | Indonesia        | -        |
| 12   | AK215156 | MANAJEMEN SUMBER DAYA MANUSIA | 2   |                |       | Pagi 🔻 | Indonesia 🔻      | AK215156 |
| 13   | UN100008 | APLIKASI KOMPUTER             | 2   |                |       | Pagi 🔻 | Indonesia 🔻      | UN100008 |
| 14   | UN200004 | BAHASA INGGRIS                | 2   |                |       | Pagi ¥ | Indonesia ¥      | UN200004 |
| 15   | UN200014 | PENDIDIKAN PANCASILA          | 2   |                |       | Pagi 🔻 | Indonesia ¥      | UN200014 |
| 16   | UN200015 | MANAJEMEN KELAUTAN            | 2   |                |       | Pagi ¥ | Actinatesal      | UN200015 |

Kemudian, pilih MK penggantinya dengan mengklik tombol berisi kode MK (misal AK215156) ) kemudian akan muncul dialogue box Kemudian klik ok., dialogue box nya seperti berikut:

| localhost says:                                                 | ×  |
|-----------------------------------------------------------------|----|
| Lakukan Proses Penggantian KRSS dari AK115102 menjadi AK215156? |    |
| OK Can                                                          | el |

Jika dosen ingin megirimkan pesan ke mahasiswa terkait KRS sementara ini, klik **PESAN** maka akan muncul halaman isian pesan seperti berikut:

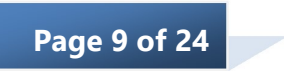

|                                        |                        | 1000                           | L conserv                                |
|----------------------------------------|------------------------|--------------------------------|------------------------------------------|
| ahun Akademik / Semester               | 2017/2018 Ganjil       | IPK                            | 0.0000                                   |
| Bernester                              | 1                      | IP Semester Lalu               | 0.0000                                   |
| MIM                                    | 041702503125003        | SKS Maksimum                   | Tanpa syarat maksimum                    |
| Nama                                   | ADE ARISKA             | Dosen PA                       | 0504037302 / NUR ANISSA                  |
| Angkatan                               | 2017                   | Jumlah Nilai                   | A=0,A-=0,B+=0,B=0,B-=0,C+=0,C=0,D=0,E=0, |
|                                        |                        |                                |                                          |
|                                        | Cetak KRSS             | ientara 📄 PESAN 🕞 KHS 🕞 TRA    | NSKRIP                                   |
| lesan dari Dosen                       | Cetak KRSS 🗮 KRS Sem   | entara 🖀 PESAN 🕞 1048 🕞 TRA    | NSKRIP                                   |
| esan dari Dosen<br>esan dari Mahasiswa | Cetak KRSS 🛛 📷 KRS Som | entiarra 🗰 PESANI 🕞 1946 🕞 TRA | Noor                                     |

#### Gambar halaman isian pesan

Di halaman KRS Semntara ini, dosen juga bisa melihat Rekap Nilai Mahasiswa berdasarkan nilai hurup, KHS, dan Transkrip.

2) Persetujuan KRS

Menu ini digunakan oleh dosen PA untuk melakukan persetujuan KRS mahasiswa. Untuk mengakses fitur ini yaitu: Akademik → Master Akademik → Persetujuan KRS/KRS Sentara Online → Persetujuan KRS. Maka muncul form pencarian seperti berikut:

| ahun Akademik / Semester KRS           | 2017/2018 V Ganjil V |
|----------------------------------------|----------------------|
| urusan/Program Studi                   | Semua                |
| ngkatan                                | Semua 🔻              |
| IIM                                    | daftar mahasiswa     |
| lama                                   |                      |
| enis Kelamin                           | Semua 🔻              |
| atus Aktifitas                         | Semua 🔻              |
| tatus Awal                             | Semua 🔻              |
| elas Default Pengambilan Mata<br>uliah | Semua                |

Kemudian isi field yang di perlukan sesuai dengan filter yang di cari dan klik <sup>Tampilkan</sup> contohnya seperti berikut:

|      | PERSETUJUAN KRS MAHAS                                                               | ISWA                         |                 |            |        |             |                                                                        |
|------|-------------------------------------------------------------------------------------|------------------------------|-----------------|------------|--------|-------------|------------------------------------------------------------------------|
| 0    | Tahun / Semester KRS : 2011<br>Dosen Wall 'NUR ANISSA'<br>NIM mengandung kata '0417 | 7/2018 Ganjil<br>02503125003 |                 |            |        |             |                                                                        |
| Semu | a   Per halaman   Halaman ke 1 dari 1                                               | I, total 1 data              |                 |            |        |             |                                                                        |
|      | < 1 > 30                                                                            |                              |                 |            |        |             |                                                                        |
| No   | Jurusan/Program Studi                                                               | Angkatan                     | NIM             | Nama       | Status | Status KRS  | Status Persetujuan / Aksi                                              |
| 1    | 62201 - Akuntansi ( S1 )                                                            | 2017                         | 041702503125003 | ADE ARISKA | Aktif  | Sudah Ambil | © Setuju œ Tidak Setuju ₪ Hapus mata kuliah<br>Catatan Dosen<br>Ianjut |
|      |                                                                                     |                              |                 |            |        |             | Simpan                                                                 |

Klik radio button (
) Disetujui, Tidak Disetujui, atau hapus mata kuliah pada Mata Kuliah yang diusulkan. Kemudian isi catatan dosen dan klik tombol Simpan

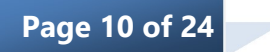

# d. PA Online

Fitur ini digunakan untuk melihat jawaban PA Online. PA online digunakan sebagai pengganti kehadiran PA tatap muka, mahasiswa mengisi PA online berarti mahasiswa di anggap hadir. Tampinal fitur ini yaitu sebagai berikut:

| D P/     | A ONLINE           |                        |                         |                                                      |               |
|----------|--------------------|------------------------|-------------------------|------------------------------------------------------|---------------|
| Tahun S  | Semester           | 2017/2018 Ganjil 🔻 Tam | pilkan                  |                                                      |               |
| Tahun \$ | Semester 2017/2018 | 3anjil                 |                         |                                                      |               |
| No.      | Pertemuan          | Tanggal dan Jam Mulai  | Tanggal dan Jam Selesai | Pertanyaan                                           | Aksi          |
| 1        | Pertemuan 1        | 21-11-2017 08:00:00    | 19-12-2017 23:59:00     | Apakah anda mempunyai keuhan terkait jadwal kuliah ? | Lihat Jawaban |
| 2        | Pertemuan 2        | Jadwal s               | udah ditutup            | Apakah anda mempunyai keuhan terkait jadwal kuliah ? |               |
| 3        | Pertemuan 3        | Jadwal s               | udah ditutup            | Apakah anda mempunyai keuhan terkait jadwal kuliah ? |               |

Dosen bisa melihat jawaban mahasiswa jika jadwal isian PA online untuk mahasiswa dibuka. Untuk melihat jawaban, klik *Lihat Jawaban* maka akan muncul daftar mahasiswa beserta jawabannya, contoh seperti berikut:

| -     | JAWABAN PERTANYAAN I              | PA ONLINE                     |                                |          |        |        |               |         |                  |
|-------|-----------------------------------|-------------------------------|--------------------------------|----------|--------|--------|---------------|---------|------------------|
| Tahu  | n Semester 20                     | 017/2018 Ganjil               |                                |          |        |        |               |         |                  |
| Perte | emuan Po                          | ertemuan 1                    |                                |          |        |        |               |         |                  |
| Jadw  | ral 21                            | 1-11-2017 08:00:00 s.d. 19-12 | -2017 23:59:00                 |          |        |        |               |         |                  |
| Perta | anyaan A                          | pakah anda mempunyai keuh     | an terkait jadwal kuliah ?     |          |        |        |               |         |                  |
| <<    | < 1 2 3 >                         | >> NM                         | Nama                           | Anakatan | IPK    | Status | Nilai D dan F | Jawahan | Jawahan Laniutan |
| No    | Jurusan/Program Studi             | NIM                           | Nama                           | Angkatan | IPK    | Status | Nilai D dan E | Jawaban | Jawaban Lanjutan |
| 1     | 55201 - Teknik Informatika ( S1 ) | 011501503125004               | NUR DINA FAIZA                 | 2015     | 2.7968 | Aktif  | D=0 E=1       | *       |                  |
| 2     | 55201 - Teknik Informatika ( S1 ) | 011501503125082               | NIDA KARIMAH                   | 2015     | 3.2633 | Aktif  | D=0 E=0       |         | •                |
| 3     | 55201 - Teknik Informatika ( S1 ) | 011501503125086               | RAKA JULIANSYAH                | 2015     | 2.1055 | Aktif  | D=0 E=4       |         | 1.1              |
| 4     | 55201 - Teknik Informatika ( S1 ) | 011501503125087               | ANDRIANTO YULISTIAWAN          | 2015     | 3.0226 | Aktif  | D=0 E=0       | -       |                  |
| 5     | 55201 - Teknik Informatika ( S1 ) | 011501503125088               | ALFIRZA FAHRISI                | 2015     | 2.7138 | Aktif  | D=1 E=0       |         |                  |
| 6     | 55201 - Teknik Informatika ( S1 ) | 011501503125089               | SATRIYO WIBOWO                 | 2015     | 0.1000 | Aktif  | D=0 E=15      |         | -                |
| 7     | 55201 - Teknik Informatika ( S1 ) | 011501503125090               | ADHITYA YOGA PRATAMA           | 2015     | 2.2509 | Aktif  | D=0 E=2       | -       | ~                |
| 8     | 55201 - Teknik Informatika ( S1 ) | 011501503125093               | NAVOL ANRICO PERDANA HENDRICUS | 2015     | 2.2000 | Aktif  | D=2 E=4       |         |                  |
| 9     | 55201 - Teknik Informatika ( S1 ) | 011501503125094               | ILHAM RAMADHAN                 | 2015     | 2.2096 | Aktif  | D=1 E=3       |         | -                |

contoh mahasiswa yang sudah menjawab pertanyaan yaitu seperti berikut:

| ſ |    |                                   |                 |               |      |        |       |         |       | ADA                          |
|---|----|-----------------------------------|-----------------|---------------|------|--------|-------|---------|-------|------------------------------|
|   | 37 | 55201 - Teknik Informatika ( S1 ) | 011701503125001 | LUTHFI RAHMAN | 2017 | 0.0000 | Aktif | D=0 E=0 | A. ya | algoritma bentrok dengan PTI |
|   |    |                                   |                 |               |      |        |       |         |       |                              |

### e. Kesediaan Waktu Mengajar

Untuk memudahkan bagian penjadwalan dalam membuat jadwal kuliah serta meminimalisir dosen berhalangan hadir di kelas. Maka dosen diwajibkan untk mengisi kesediaan mengajar (hari dan sesi kuliah).

Untuk mengisi kesediaan mengajar, dosen tinggal meng-klik matrik (cell) antara hari dan sesi kuliah yang dosen bersedia mengajar. Cell yang bersedia, akan berubah menjadi warna hijau. Seperti pada gambar berikut:

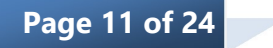

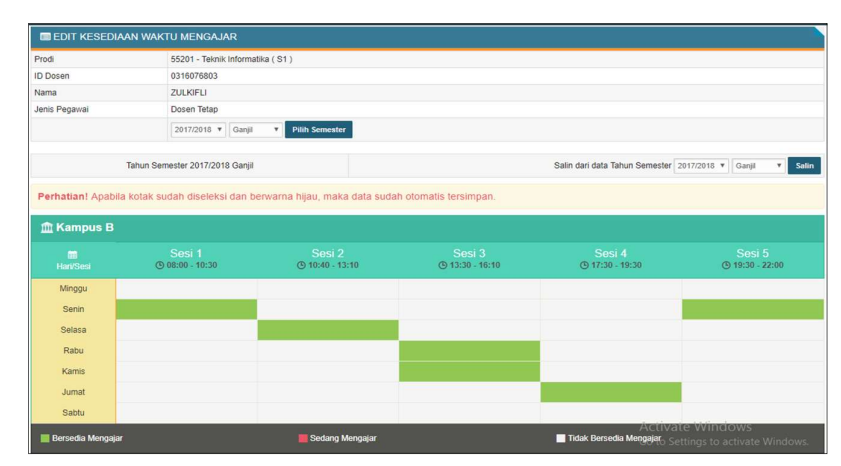

Gambar bagan kesediaan mengajar dosen

# f. Usulan Mata Kuliah

Dosen bisa mengusulkan mata kuliah apa yang bisa dosen yang bersangkutan ajar, ini kaitannya dengan kualifikasi mengajar dosen. Untuk mengusulkan MK apa yang bisa dosen ajar dosen bisa akses fitur: Akademik → Master Akademik → Usulan Mata Kuliah. Tampilan fiturnya sebagai berikut:

|     | USULAN MATA KULIAH |                       |              |
|-----|--------------------|-----------------------|--------------|
| Nan | na Mata Kuliah     |                       |              |
| Des | kripsi Mata Kuliah | 4                     |              |
| U   | ulkan              |                       |              |
| Da  | ftar Usulan Mata   | Kuliah                |              |
| No  | Nama Mata Kuliah   | Deskripsi Mata Kuliah | Update Hapus |
| 1   | logaritma          | 845 (K)               |              |

Gambar form usuan Mata kuliah

Untuk menambahkan usualn, dosen tinggal mengisi Nama mata kuliah dan deskripsi terkait mata kuliah yang diusulkan kemudian klik Usulkan

# 2. Aktivitas Akademik

Menu utama Aktivitas Akademik yang dapat diakses oleh dosen adalah menu-menu sebagai berikut:

### a. Nilai Kuliah

Menu Nilai kuliah digunakan untuk melihat, mengubah, maupun menghapus hal-hal yang berhubungan dengan pengarsipan nilai mahasiswa. Hanya mata kuliah yang diajar oleh dosen

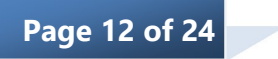

bersangkutan yang dapat dilihat, diubah maupun dihapus. Menu Nilai Kuliah terdiri dari sub menu berikut:

# 1) Edit Nilai (Otomatis)

Sub menu Edit Data Nilai (Otomatis) berfungsi untuk melihat dan mengupdate data nilai per komponen mata kuliah mahasiswa untuk setiap program studi maupun seluruh program studi yang ada. Tampilan sub menu Edit Data Nilai (Otomatis) seperti gambar berikut.

| _        |                                         |                             |                                        |                                   |                    |                             |              | - |
|----------|-----------------------------------------|-----------------------------|----------------------------------------|-----------------------------------|--------------------|-----------------------------|--------------|---|
| -        | EDIT NILAI OTOMA                        | IIS - DATA KELAS KUL        | IAH                                    |                                   |                    |                             |              | _ |
| i        | Semester/Tahun Al                       | kademik Ganjil 2017/201     | 3                                      |                                   |                    |                             |              |   |
| mu       | a   Per halaman   Halama                | n ke 1 dari 1, total 2 data |                                        |                                   |                    |                             |              |   |
|          |                                         |                             |                                        |                                   |                    |                             |              |   |
| <<       | < 1 > >>                                |                             |                                        |                                   |                    |                             |              |   |
| <<<br>No | < 1 > >><br>Semester                    | Kode                        | Nama Mata Kuliah                       | Pengajar                          | Kampus             | Jenis Kelas                 | Peserta      | E |
| <<<br>No | < 1 > >><br>Semester<br>2017/2018 Gamil | Kode<br>AK115104/Pagi A     | Nama Mata Kuliah<br>MATEMATIKA EKONOMI | Pengajar<br>E BUDHIONO, Drs., MM. | Kampus<br>Kampus A | Jenis Kelas<br>Reguler Pagi | Peserta<br>1 | E |

Gambar Form edit nilai mata kuliah

Pada saat mau melakukan imput nilai, pastikan terlebih dahulu nilai yang akan di imput sesuai dengan tahun akademik/semester yang diinginkan. Untuk melakukan peng-edit-an nilai, klik *Lihat* pada kolom edit nilai, maka akan muncul form entri nilai otomatis seperti berikut:

| Prodi                                                                                                    | 62201 - Akuntansi                                                                                                    | (\$1)                                               |                                       |              |              | Tahun Aja                         | ran Semester                                   | 2017/2                                                 | 018 Ganji  |                  |               |
|----------------------------------------------------------------------------------------------------|----------------------------------------------------------------------------------------------------|-----------------------------------------------------|---------------------------------------|--------------|--------------|-----------------------------------|------------------------------------------------|--------------------------------------------------------|------------|------------------|---------------|
| Kode                                                                                                    | AK115104/Pagi A                                                                                                    |                                                     |                                       |              |              | Pengajar                          |                                                | E BUD                                                  | HIONO, Dr  | s., MM.          |               |
| Mata Kuliah                                                                                                    | MATEMATIKA EK                                                                                                    | ONOMI                                               |                                       |              |              | Status                            |                                                | Belum                                                  | Publish, T | idak Terkunci    |               |
|                                                                                                    | 20                                                                                                    |                                                     |                                       |              |              |                                   |                                                |                                                        |            |                  |               |
| Cetak Excel [                                                                                                    | PDF Setting                                                                                                    | ta desimal, contoh :<br>KEHADIRAN                   | 70.05.<br>TUGAS MANDIRI               | UTS          | UAS          | Nilai Athir/ (Adi)                | Bahas Hinana (dali)                            | Simbel Hitune/ (Atil)                                  |            |                  |               |
| Cetak Excel<br>*Catatan : Gunakan 1<br>No NIM                                                                                                    | PDF Setting                                                                                                    | ia desimal, contoh :<br>KEHADIRAN<br>(10%) Otomatis | 70.05.<br>TUGAS MANDIRI<br>(20%)      | UTS<br>(30%) | UAS<br>(40%) | Nilai Akhir/ (Aali)               | Bobot Hitung/ (Asli)                           | Simbol Hitung/ (Asli)                                  |            |                  |               |
| Cetak Excel [<br>*Catatan : Gunakan i<br>No NiM<br>Browse No file s<br>belimiter . Imp                                                                                                    | PDF Setting<br>Itik atau koma untuk angle<br>Nama<br>slected.<br>or Nilai Contoh File CS                                                                                                    | ka desimal, contoh ;<br>KEHADIRAN<br>(10%) Otomatis | 70.05.<br>TUGAS MANDIRI<br>(20%)      | UTS<br>(30%) | UAS<br>(40%) | Nitai Akhir/ (Asli)               | Bobot Hitung/ (Asli)<br>Simpan                 | Simbol Hitung/ (Asli)<br>dan Masih Bisa Ubah I         | GLai       | Publish Komponen | Publish Aksa  |
| Cetak Exced<br>Cetak Exced<br>*Catatan : Gunakan I<br>No NIM<br>Browse. No file s<br>helimiter . Impe                                                                                                    | PDF Setting<br>Hilk atau koma untuk angle<br>Nama<br>Nama<br>Nama<br>Dontoh File CS<br>D3 ADE ARISKA                                                                                                    | ka desimal, contoh:<br>KEHADIRAN<br>(10%) Otomatis  | 70.05.<br>TUQAS MANDIRI<br>(20%)      | UTS<br>(30%) | UAS<br>(40%) | Nilai Abhir (Asti)<br>0 (0)       | Bobot Hitung/ (Asli)<br>Simpari<br>0 (0)       | Simbol Hitung/ (Asti)<br>dan Masih Bisa Ubah f<br>E () | 61.ai      | Publish Komponen | Publish Aksar |
| Cetak Excel Cetak Excel Cetak | It at a construction of the construction of the construction of th | ka desimal, contoh:<br>KEHADIRAN<br>(10%) Otomatis  | 70.05.<br>TUGAS MANDIRI<br>(20%)<br>0 | UTS<br>(30%) | UAS<br>(40%) | Nilai Abhiri (Asti)<br>0 (0)<br>0 | Bobot Hibungi (Asili)<br>Simpati<br>0 (0)<br>0 | Simbol Hitungi (Asil)<br>dan Masih Bita Ubah t<br>E () |            | Publish Komponen | Publish Aksar |

Gambar Form entri nilai (Otomatis)

Keterangan:

- Simpan dan Masih Bisa Ubah Nilai jika ingin menyimpan nilai namun masih bisa di ubah (selama waktu entri nilai di buka).
- 💶 🕺 Selesai, Simpan dan Kunci Nilai jika ingin menyimpan nilai final (tidak bisa di ubah lagi).
- 📱 Publish Komponen jika ingin nilai komponen dilihat langsung di akun mahasiswa.
- 🞍 Publish Aksara jika ingin Nilai Akhir (Nilai Hurup) dilihat langsung di akun mahasiswa

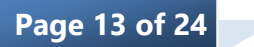

Masukkan nilai mata kuliah mahasiswa sesuai kolom yang tersedia lalu klik Simpan dan Masih Bisa Ubah Nilai atau Selesai, Simpan dan Kunci Nilai untuk menyimpan data nilai mahasiswa. Untuk melakukan cetak nilai mahasiswa, klik **Cetak.** 

**Catatan**: Apabila setting Aturan Edit Nilai (1) oleh supervisor pada menu **Konfigurasi → Nilai → Aturan Entri Nilai** adalah Operator Nilai harus meminta password dari Supervisor maka setelah klik **Edit**, operator akan diminta memasukkan ID dan password supervisor.

### 2) Edit Nilai (Manual)

Sub menu Edit Data Nilai (Manual) berfungsi untuk melihat dan mengupdate data nilai mata kuliah mahasiswa secara manual untuk setiap program studi maupun seluruh program studi yang ada. Tampilan sub menu Edit Data Nilai (Manual) seperti gambar berikut.

|          |                                          | oune out                     | Plun                                   |                                   |                    |                             |              |                     |
|----------|------------------------------------------|------------------------------|----------------------------------------|-----------------------------------|--------------------|-----------------------------|--------------|---------------------|
|          | edit nilai manua                         | L - DATA KELAS KULIA         | н                                      |                                   |                    |                             |              |                     |
| i        | Semester/Tahun A                         | kademik Ganjil 2017/201      | 8                                      |                                   |                    |                             |              |                     |
| nua      | a   Per halaman   Halama                 | ın ke 1 dari 1, total 2 data |                                        |                                   |                    |                             |              |                     |
|          |                                          |                              |                                        |                                   |                    |                             |              |                     |
| <        | < 1 > >>                                 | >                            |                                        |                                   |                    |                             |              |                     |
| <<       | < 1 > >><br>Semester                     | Kode                         | Nama Mata Kuliah                       | Pengajar                          | Kampus             | Jenis Kelas                 | Peserta      | Edr                 |
| <<<br>lo | < 1 > >><br>Semester<br>2017/2018 Ganjil | Kode<br>AK115104/Pagi A      | Nama Mata Kuliah<br>MATEMATIKA EKONOMI | Pengajar<br>E BUDHIONO, Drs., MM. | Kampus<br>Kampus A | Jenis Kelas<br>Reguler Pagi | Peserta<br>1 | Edi<br>Nila<br>Liha |

Gambar Kolom edit data nilai(manual)

Pada saat mau melakukan imput nilai, pastikan terlebih dahulu nilai yang akan di imput sesuai dengan tahun akademik/semester yang diinginkan. Untuk melakukan peng-edit-an nilai, klik *Lihat* pada kolom edit nilai, maka akan muncul form entri nilai otomatis seperti berikut:

| Drodi                                              | 62201                                                                                                    | Abustanei ( 64 )                                                           |              | Tabun Aiara | on Competer | 2017/2018 (2 | line                              |
|----------------------------------------------------|----------------------------------------------------------------------------------------------------|----------------------------------------------------------------------------|--------------|-------------|-------------|--------------|-----------------------------------|
| Pitodi                                             | 02201                                                                                                    | - Additional ( 51 )                                                        |              | Tanun Agara | ni Semester | 2017/2010 04 | anju<br>D. Dav. 1994              |
| Kode                                               | AK115                                                                                                    | 104/Pagi A                                                                 |              | Pengajar    |             | E BUDHIONG   | D, DRs., MM.                      |
| Mata                                               | Kuliah MATEI                                                                                                    | MATIKA EKONOMI                                                             |              | Status      |             | Belum Publis | h, Tidak Terkunci                 |
| «                                                  | c 1 > 3                                                                                                    |                                                                            |              |             |             |              |                                   |
| Ceta                                               | PDF Setting                                                                                                    | a untuk angka desimal. : 70.05.                                            |              |             |             |              |                                   |
| Ceta<br>*Cata<br>No                                | tan : Gunakan titik atau kom                                                                                                    | a untuk angka desimal. : 70.05.<br>Nama                                    | Nilai Akhir  | Bobot       | Simbol      |              |                                   |
| *Cata<br>*Cata<br>No<br>File Im<br>Choo<br>Delimit | k PDF Setting tan : Gunakan titik atau kom NM por (CSV) se File   No file chosen er  , Impor Nilal Con                                    | a untuk angka desimal. : 70.05.<br>Nama                                    | Nilai Akhir  | Bobot       | Simbol      | Simpen       | Simpan dan Kunci                  |
| Ceta<br>*Cata<br>No<br>File Im<br>Choo<br>Delimit  | PDF Setting     Ida : Gunakan titik atau kom     Ida     rer(CSV)     Se File No file chosen     or , Impor Nilai Com     041702503125003 | a untuk angka desimal. : 70.05.<br>Nama<br>bah File CSV<br>ADE ARISKA      | Nilai Akhir  | Bobot       | Simbol      | Simpen       | Simpan dan Kunci<br>Belum Publish |
| Ceta<br>*Cata<br>No<br>File Im<br>Choo<br>Delimit  | B PDF Setting     tan : Gunakan titik atau kom         RétA         por (CSV)         RétA         fic Ansen         r (                  | a untuk angka desmal : 70.05.<br>Nama<br>bit F& CSV<br>ADE ARISKA<br>Total | Pittal Abbir | Bobot<br>0  | Simbol      | Simpen       | Simpan dan Kunci<br>Belum Publish |

Gambar Form edit nilai (manual)

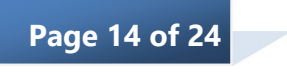

Masukkan nilai mata kuliah mahasiswa sesuai kolom yang tersedia lalu klik **Simpan** atau **Simpan dan Kunci** untuk menyimpan data nilai mahasiswa. Untuk melakukan cetak nilai mahasiswa, klik **Cetak.** 

**Catatan**: Apabila setting Aturan Edit Nilai (1) oleh supervisor pada menu **Konfigurasi**  $\rightarrow$  **Nilai**  $\rightarrow$  **Aturan Entri Nilai** adalah Operator Nilai harus meminta password dari Supervisor maka setelah klik **Edit**, operator akan diminta memasukkan ID dan password supervisor.

#### b. Presensi Kuliah Mahasiswa

Modul ini bisa digunakan oleh dosen untuk melakukan presensi/absensi mahasiswa. Dosen hanya bisa melakukan absensi dikelas yang diajarnya. Selain itu walaupun dosen mengajar di kelas itu, namun dosen tidak bisa megedit absensi diluar hari dan sesi kuliah jadwalnya.

Untuk mengedit presensi, dosen bisa mengakses fitur : Akademik → Aktivitas Akademik → Presensi Kuliah mahasiswa. Fitur presensi kuliah mahasiswa terdiri atas dua sub menu yaitu *edit presensi mahasiswa* dan *laporan presensi mahasiswa*.

#### 1) Edit Presensi Mahasiswa

Klik sub menu edit presensi mahasiswa (Akademik → Aktivitas Akademik → Presensi Kuliah mahasiswa → Edit prsesni mahasiswa. Maka akan muncul jadwal kelas yang di ajar di tahun akademik/semester tersebut. Seperti gambar berikut:

| DE F  | DIT PRESENSI MAHASISW   | A                        |     |                     |         |               |                  |
|-------|-------------------------|--------------------------|-----|---------------------|---------|---------------|------------------|
| Fahun | Akademik / Semester 201 | 7/2018 🔻 Ganjil 🔻 Lanjut |     |                     |         |               |                  |
| No.   | Kode MK dan Kelas       | Nama Mata Kuliah         | SKS | Jadwal              | Ruangan | Aksi          | Jumlah Pertemuan |
| 1     | AK115104/Pagi A         | MATEMATIKA EKONOMI       | 2   | Senin 10:40 - 12:20 | 204     | Edit Presensi | 2                |
|       |                         |                          |     |                     |         |               |                  |

Untuk melakukan penginputan presensi, klik Edit Presensi pada kolom aksi, maka akan muncul halaman edit presensi untuk kelas yang dipilih, contoh tampilannya seperti berikut:

| ahun Ajaran Semester | 2017/2018 Ganj | μ              | Mata Kuliah Lab | Ya                    |        |
|----------------------|----------------|----------------|-----------------|-----------------------|--------|
| lode                 | AK115104/Pagi  | A              | Jumlah SKS      | 2                     |        |
| Aata Kuliah          | MATEMATIKA E   | EKONOMI        | Pengajar        | E BUDHIONO, Drs., MM. |        |
| lampus               | Kampus A       |                | Tanggal         | 18-12-2017            |        |
| No.                  | NIM            | Nama Mahasiywa | Prodi           | Angkatan              | Simpan |

Klik radio button (
) pada jenis presensi yang dipilih untuk setiap soalnya kemudian klik tombol simpan

#### 2) Laporan Presensi Mahasiswa

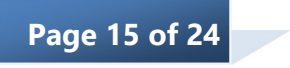

Laporan presensi mahasiswa terdiri atas *laporan absensi per dosen*, dan *laporan absensi per mata kuliah*.

Laporan absensi per dosen yaitu fitur untuk meliha rekapitulasi Absensi berisi jumlah total absensi semua kelas yang diajar oleh mahasiswa yang bersangkutan. Contoh tampilannya seperti berikut:

| 10 | Id Pengaiar | Jenis Pennaiar | Nama Pennalar |  |
|----|-------------|----------------|---------------|--|
|----|-------------|----------------|---------------|--|

Sedangkan untuk Laporan Absensi permata kuliah berisi rekapitulasi absensi mahasiswa perkelas yang diajar oleh dosen yang bersangkutan. Contohnya seperti berikut:

| Tahu | in Akademik / Semester  |                                        | 2017/2018 T Ganjil | *                  |               |             |               |
|------|-------------------------|----------------------------------------|--------------------|--------------------|---------------|-------------|---------------|
| Tar  | mpilkan                 |                                        |                    |                    |               |             |               |
|      | un Akadomik / Somostor  | 2017/2010 0                            |                    |                    |               |             | Cetak S       |
| lan  | un Akademik / Semester  | 2017/2018 Ganjii                       |                    |                    |               |             |               |
| No   | Kode                    | Nama Mata Kuliah                       |                    | Kampus             | Jml Mahasiswa | Total Absen | Aksi          |
| No   | Kode<br>AK115104/Pagi A | Nama Mata Kuliah<br>MATEMATIKA EKONOMI |                    | Kampus<br>Kampus A | Jml Mahasiswa | Total Absen | Aksi<br>Cetak |

Jika ingin melihat detailnya, maka klik tombol Cetak

#### c. Bahan Kuliah

Menu ini dapat digunakan oleh dosen pengajar untuk mengupload file bahan kuliah. File bahan kuliah yang telah diupload dapat didownload oleh mahasiswa yang berkepentingan untuk dipelajari.

Dengan cara ini, proses pemberian bahan kuliah akan berlangsung cepat tanpa harus bertemu langsung dengan mahasiswa.

### 1) Upload/Edit Bahan Kuliah

Sub menu ini digunakan untuk mengupload bahan kuliah baru atau menghapus bahan kuliah yang tidak digunakan/salah. Tampilan awalnya adalah sebagai berikut:

| 🔲 upload bahan mata kuliah |                    |
|----------------------------|--------------------|
| Jurusan/Program Studi      | Semua 🔻            |
| Kode Mata Kuliah           | daftar mata kuliah |
| Tahun Akademik/Semester    | Semua              |
| Kelas                      | Semua              |
| Lanjut                     |                    |

Gambar Form upload bahan mata kuliah

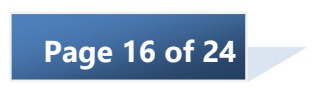

Untuk mengupload bahan kuliah baru, pertama-tama isilah filter yang diinginkan untuk mencari data mata kuliah dan dosen pengajar yang sesuai. Contoh hasil filter mata kuliah adalah sebagai berikut.

|                             | DATA MATA KULIAH                                                              |                                                            |                                                                              |                  |                                                                       |                                                                                  |       |                                                           |
|-----------------------------|-------------------------------------------------------------------------------|------------------------------------------------------------|------------------------------------------------------------------------------|------------------|-----------------------------------------------------------------------|----------------------------------------------------------------------------------|-------|-----------------------------------------------------------|
| emua                        | Per halaman   Halaman k                                                       | e 1 dari 1, total 6 da                                     | ata                                                                          |                  |                                                                       |                                                                                  |       |                                                           |
| « ][                        | c 1. 5 3                                                                      |                                                            |                                                                              |                  |                                                                       |                                                                                  |       |                                                           |
| 0                           | Kode Mata Kuliah me<br>Tahun Ajaran '2016 / :                                 | ngandung kata '/<br>2017'                                  | AK115104'                                                                    |                  |                                                                       |                                                                                  |       |                                                           |
|                             | Semester Ganjii                                                               |                                                            |                                                                              |                  |                                                                       |                                                                                  |       |                                                           |
| No                          | Tahun Ajaran                                                                  | Semester                                                   | Kode Mata Kuliah                                                             | Nama Mata Kuliah | NIP                                                                   | Nama Dosen                                                                       | Kelas | Upload<br>Bahan<br>Kuliah                                 |
| No<br>1                     | Tahun Ajaran<br>2016/2017                                                     | Semester<br>Ganjil                                         | Kode Mata Kuliah<br>AK115104                                                 | Nama Mata Kuliah | NIP<br>0313035801                                                     | Nama Dosen<br>E BUDHIONO                                                         | Kelas | Upload<br>Bahan<br>Kuliah<br>Edit                         |
| No<br>1<br>2                | Tahun Ajaran           2016/2017           2016/2017                          | Semester<br>Ganjil<br>Ganjil                               | Kode Mata Kuliah<br>AK115104<br>AK115104                                     | Nama Mata Kullah | NIP<br>0313035801<br>0313035801                                       | Nama Dosen<br>E BUDHIONO<br>E BUDHIONO                                           | Kelas | Upload<br>Bahan<br>Kuliah<br>Edit<br>Edit                 |
| No<br>1<br>2<br>3           | 2016/2017<br>2016/2017<br>2016/2017                                           | Semester<br>Ganjil<br>Ganjil<br>Ganjil                     | Kode Mata Kullah<br>AK115104<br>AK115104<br>AX115104                         | Nama Mata Kuliah | NIP<br>0313035801<br>0313035801<br>0313035801                         | Nama Dosen<br>E BUDHIONO<br>E BUDHIONO<br>E BUDHIONO                             | Kelas | Upload<br>Bahan<br>Kuliah<br>Edit<br>Edit                 |
| No<br>1<br>2<br>3<br>4      | 2016/2017<br>2016/2017<br>2016/2017<br>2016/2017                              | Semester<br>Ganjil<br>Ganjil<br>Ganjil<br>Ganjil           | Kode Mata Kuliah<br>AK115104<br>AK115104<br>AK115104<br>AK115104             | Nama Mata Kuliah | NIP<br>0313035801<br>0313035801<br>0313035801<br>0313035801           | Nama Dosen<br>E BUDHIONO<br>E BUDHIONO<br>E BUDHIONO<br>E BUDHIONO               | Kelas | Upload<br>Bahan<br>Kuliah<br>Edit<br>Edit<br>Edit         |
| No<br>1<br>2<br>3<br>4<br>5 | Tahun Ajaran<br>2016/2017<br>2016/2017<br>2016/2017<br>2016/2017<br>2016/2017 | Semester<br>Ganjil<br>Ganjil<br>Ganjil<br>Ganjil<br>Ganjil | Kode Mata Kullah<br>AK115104<br>AK115104<br>AK115104<br>AK115104<br>AK115104 | Nama Mata Kuliah | NIP 0313035801 0313035801 0313035801 0313035801 0313035801 0313035801 | Nama Dosen<br>E BUDHIONO<br>E BUDHIONO<br>E BUDHIONO<br>E BUDHIONO<br>E BUDHIONO | Kelas | Upload<br>Bahan<br>Kuliah<br>Edit<br>Edit<br>Edit<br>Edit |

Gambar Kolom data mata kuliah

Klik *edit* pada mata kuliah yang sesuai untuk masuk ke tampilan berikutnya. Tampilannya adalah seperti berikut ini.

| UPLOAD FILE BAHAN      | KULIAH                                                                           |
|------------------------|----------------------------------------------------------------------------------|
| Mata Kuliah            | DUM0801 / PENDIDIKAN PANCASILA                                                   |
| Tahun Ajaran           | 2013/2014                                                                        |
| Semester               | Ganjil                                                                           |
| Dosen Pengajar         | 0304084401, Akii Kharim                                                          |
| Kode Kelas             | PAGI                                                                             |
| File Bahan Kuliah Baru |                                                                                  |
| Nama Bahan             |                                                                                  |
| Deskripsi Singkat      | X 0 0 0 0 (a) (a) (b) (b) (c) (b) (c) (b) (c) (c) (c) (c) (c) (c) (c) (c) (c) (c |
|                        | body p                                                                           |
| File Bahan             | No file selected Choose File                                                     |
| Tambah Reset           |                                                                                  |
| Rincian Bahan Kuliah   |                                                                                  |

Gambar Form upload file bahan kuliah

Setelah itu, isi Nama Bahan Kuliah, Deskripsi singkat, dan browse file bahan kuliah lalu klik *Tambah* untuk mengupload file bahan kuliah.

Hasil dari upload bahan kuliah akan muncul seperti berikut ini di bagian bawah halaman yang sama.

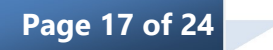

| Rincia | an Bahan Kuliah  |                                |                           |                          |      |             |
|--------|------------------|--------------------------------|---------------------------|--------------------------|------|-------------|
|        |                  |                                |                           |                          |      | Hapus       |
| No     | Nama Bahan       | Keterangan                     | Tanggal<br>Upload         | Dosen Pengupload         | File | Pilih Hapus |
| 1      | MUHAMMADON       | hfghfghfggdghfh yfyfggfy ygy   | 2013-10 <mark>-1</mark> 6 | 0304084401 / Akil Kharim |      |             |
| 2      | Teori organisasi | qwerty uiop asdfg hjkl zxcvbnm | 2013-10-16                | 0304084401 / Akil Kharim |      |             |

Gambar Kolom rincian bahan kuliah

Untuk menghapus bahan kuliah yang tidak diperlukan atau salah, ceklis Pilih Hapus dan klik tombol *Hapus*.

# 2) Cari Bahan Kuliah

Sub menu ini dapat digunakan untuk mencari dan mendownload bahan kuliah yang diinginkan. Tampilan awalnya adalah sebagai berikut.

| 🖬 LIHAT FILE BAHAN KULIAH MATA KULIAH |       |                    |
|---------------------------------------|-------|--------------------|
| Kode Mata Kuliah                      | 1     | daftar mata kuliah |
| Tahun Akademik/Semester               | Semua | v                  |
| Tampilkan                             |       |                    |

Gambar Form lihat file bahan mata kuliah

Untuk mencari bahan kuliah, isi filter yang diperlukan, setelah itu klik tombol *Tampilkan*. Selanjutnya akan muncul tampilan sebagai berikut.

| = D.  | ATA FILE BAHA        | N KULIA      | н                              |       |                                  |                                |                      |
|-------|----------------------|--------------|--------------------------------|-------|----------------------------------|--------------------------------|----------------------|
| Halam | an ke 1 dari 1, dite | mukan tota   | I 2 data                       |       |                                  |                                |                      |
| ampi  | lkan semua   Tamp    | ilkan per ha | laman                          |       |                                  |                                |                      |
| ¢.    | ·c 1 >               |              |                                |       |                                  |                                |                      |
| Ce    | tak                  |              |                                |       |                                  |                                |                      |
| No    | <u>Tahun Ajaran</u>  | Sem          | Kode M-K / Nama Mata Kuliah    | Kelas | <u>NIP / Nama Dosen Pengajar</u> | Nama Bahan / Kete<br>rangan    | File Bahan           |
| 1     | 2013/2014            | Ganjil       | DUM0801 / PENDIDIKAN PANCASILA | PAGI  | 0304084401 / Akil Kharim         | MUHAMMADON                     |                      |
|       |                      |              |                                |       |                                  | hfghfghfggdghfh yfyfggfy ygy   | Belum pernah diunduh |
| 2     | 2013/2014            | Ganjil       | DUM0801 / PENDIDIKAN PANCASILA | PAGI  | 0304084401 / Akil Kharim         | Teori organisasi               |                      |
|       |                      |              |                                |       |                                  | qwerty uiop asdfg hjkl zxcvbnm | Belum pernah diunduh |

Gambar Kolom data file bahan kuliah

Untuk mendownload bahan kuliah, klik file bahan yang ingin didownload.

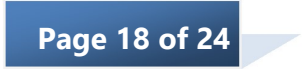

# d. Tugas Kuliah

Menu tugas kuliah dipergunakan untuk membuat atau menampilkan data mengenai tugas kuliah. Fasilitas yang terdapat dalam menu ini adalah sebagai berikut: *Buat tugas kuliah, Lihat tugas kuliah.* 

# 1) Buat Tugas Kuliah

Sub menu ini digunakan untuk membuat tugas mata kuliah baru yang dilakukan oleh dosen mata kuliah tersebut.

Tampilan form buat tugas mata kuliah seperti gambar di bawah ini.

| Jurusan/Program Studi   | Semua              |
|-------------------------|--------------------|
| Kode Mata Kuliah        | daftar mata kuliah |
| Tahun Akademik/Semester | Semua              |
| Kelas                   | Semua              |

Untuk membuat tugas mata kuliah yang baru lakukan langkah di bawah ini:

- 1. Pilih jurusan/program studi.
- 2. Masukan kode mata kuliah secara manual atau dengan mengklik link <u>daftar mata</u> <u>kuliah.</u>
- 3. Tentukan tahun ajaran, semester dan kelas.
- 4. Tekan tombol *Lanjut*. Selanjutnya akan muncul halaman seperti gambar di bawah ini.

| = D/  | ATA MATA KULIA         | λH                  |                  |                               |            |             |              |                           |
|-------|------------------------|---------------------|------------------|-------------------------------|------------|-------------|--------------|---------------------------|
| Halam | an ke 1 dari 17, diter | nukan total 162 dat | 8                |                               |            |             |              |                           |
| ampil | kan semua   Tampili    | an per halaman      |                  |                               |            |             |              |                           |
| ×.    | · 1 2                  | 3 4 5               | 6 7 8 9          | 10 11 12 13 14 15             |            |             |              |                           |
|       |                        |                     |                  |                               |            |             |              |                           |
| No    | <u>Tahun Ajaran</u>    | Semester            | Kode Mata Kuliah | Nama Mata Kuliah              | NIP        | Nama Dosen  | <u>Kelas</u> | Upload<br>Tugas<br>Kuliah |
| 1     | 2013/2014              | Ganjil              | DUM0801          | PENDIDIKAN PANCASILA          | 0304084401 | Akil Kharim | PAGI         | Edit                      |
| 2     | 2008/2009              | Ganjil              | TEK4327          | ANALISA SISTEM TENAGA LISTRIK | 0304084401 | Akil Kharim | PAGI         | Edit                      |
| 3     | 2009/2010              | Ganjil              | TEK4327          | ANALISA SISTEM TENAGA LISTRIK | 0304084401 | Akil Kharim | PAGI         | Edit                      |
| 4     | 2008/2009              | Genap               | TEK4327          | ANALISA SISTEM TENAGA LISTRIK | 0304084401 | Akil Kharim | PAGI         | Edit                      |
|       |                        |                     |                  |                               |            |             |              |                           |

- 5. Tekan link **Tampilkan Semua** untuk menampilkan data kuliah dan **Tampilakan Perhalaman**.
- 6. Klik *Edit* untuk melakukan perbaikan atau mengupload tugas kuliah, tampilan form seperti gambar di bawah ini.

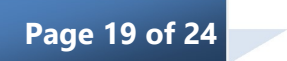

| Mata Kuliah                                                                                      | DUM0801 / PENDIDIK                 | AN PANCASILA                                                                                                    |
|--------------------------------------------------------------------------------------------------|------------------------------------|----------------------------------------------------------------------------------------------------|
| Tahun Ajaran                                                                                     | 2013/2014                          |                                                                                                    |
| Semester                                                                                         | Ganjil                             |                                                                                                    |
| Dosen Pengajar                                                                                   | 0304084401, Akil Khi               | arim                                                                                                    |
| Kode Kelas                                                                                       | PAGI                               |                                                                                                    |
| Tugas Kuliah Baru                                                                                |                                    |                                                                                                    |
| Nama Tugas                                                                                       |                                    |                                                                                                    |
| Keterangan                                                                                       |                                    |                                                                                                    |
|                                                                                                  |                                    |                                                                                                    |
|                                                                                                  |                                    | B I S Ix := := := := ?? Styles - Format - ?                                                                                                    |
|                                                                                                  |                                    | B I S I                                                                                                    |
|                                                                                                  |                                    | B I 5 I [] ;: ::  = -k 12  Shifs -   Format -   ?                                                                                                    |
|                                                                                                  |                                    | B I 5 I [; :: := -# 37 Sides - Format - ?                                                                                                    |
| File Tugas                                                                                       |                                    | B         I         S         I         F         F                                         |
| File Tugas<br>Tersedia Mulai (Tang                                                               | (met log                           | B         I         S         I         I <thi< th=""> <thi< th=""> <thi< th=""> <thi< th=""></thi<></thi<></thi<></thi<> |
| File Tugas<br>Tersedia Mulai (Tang<br>Tanggal Penyelesaiar                                       | (met - leg<br>(met - legent))      | B         I         S         I         I <thi< th=""> <thi< th=""> <thi< th=""> <thi< th=""></thi<></thi<></thi<></thi<> |
| File Tugas<br>Tersedia Mulai (Tang<br>Tanggal Penyelesaiar<br>Jenis Tugas                        | (mst lag<br>(mst laggar))          | B         I         S         I         I                                         |
| File Tugas<br>Tersedia Mulai (Tang<br>Tanggal Penyelesaiar<br>Jenis Tugas<br>Ukuran File Maksimu | gal - Jam)<br>(Tanggal - Jam)<br>m | B         I         S         I         Format         ?           body         p         p                                         |

7. Tekan tombol *Tambah*, selanjutnya penambahan tadi akan muncul pada kolom rincian tugas kuliah seperti gambar di bawah ini.

| Rin | cian Tugas Kuliah        |                         |                     |                     |                     |                       |                         |                   |      |             |
|-----|--------------------------|-------------------------|---------------------|---------------------|---------------------|-----------------------|-------------------------|-------------------|------|-------------|
|     |                          |                         |                     |                     |                     |                       |                         |                   |      | Hapus       |
| No  | Nama T <mark>ugas</mark> | Keterangan              | Mulai               | Selesai             | Jenis<br>Tugas      | Ukuran<br>Max<br>(MB) | Boleh<br>Kirim<br>Ulang | Tanggal<br>Update | File | Pilih Hapus |
| 1   | Tugas kuliah             | Keterangan Tugas kuliah | 2013-10-16 10:26:00 | 2013-10-16 10:26:00 | Upload File Tunggal | 1                     | Tidak                   | 2013-10-16        |      |             |

Klik *Hapus* jika akan melakukan penghapusan dengan cara memeberi tanda Ceklis **I**pada kolom pilih hapus.

# 2) Lihat Tugas Kuliah

Sub menu ini digunakan untuk melihat keterangan lengkap mengenai tugas kuliah yang diberikan. Tampilan sub menu lihat tugas kuliah sebagai berikut.

| 🔲 LIHAT TUGAS KULIAH    |                    |
|-------------------------|--------------------|
| Kode Mata Kuliah        | daftar mata kuliah |
| Tahun Akademik/Semester | Semua 🔻            |
| Tampilkan               |                    |

Untuk mencari tugas kuliah, isi filter yang diperlukan, setelah itu klik tombol **Tampilkan**. Selanjutnya akan muncul tampilan sebagai berikut.

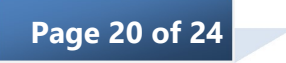

| • D.  | 2 DATA TUGAS KULIAH                         |        |          |                      |       |            |             |              |               |             |
|-------|---------------------------------------------|--------|----------|----------------------|-------|------------|-------------|--------------|---------------|-------------|
| Halam | lalaman ke 1 dari 1, ditemukan total 1 data |        |          |                      |       |            |             |              |               |             |
| Tampi | ampilkan semua   Tampilkan per halaman      |        |          |                      |       |            |             |              |               |             |
| ×.    |                                             |        |          |                      |       |            |             |              |               |             |
| Ce    | Cenak                                       |        |          |                      |       |            |             |              |               |             |
| No    | Tahun Ajaran                                | Sem    | Kode M-K | Nama Mata Kuliah     | Kelas | NIDN Dosen | Nama Dosen  | Nama Tugas   | Jml terkumpul | Hasil Tugas |
| 1     | 2013/2014                                   | Ganjil | DUM0801  | PENDIDIKAN PANCASILA | PAGI  | 0304084401 | Akil Kharim | Tugas kuliah | 0             | lihat       |

Klik *Cetak* jika akan melakukan pencetakan.

Klik *Lihat* untuk melihat keterangan lengkap mengenai tugas kuliah, tampilan seperti gambar di bawah ini.

| Tahun Ajaran<br>Semester<br>Dosen Pengajar<br>Kode Kelas | 2013/2014<br>Ganjil<br>0304084401, Akil Kharim<br>PAGI |        |  |  |  |  |  |  |
|----------------------------------------------------------|--------------------------------------------------------|--------|--|--|--|--|--|--|
| Semester<br>Josen Pengajar<br>Code Kelas                 | Ganjil<br>0304084401, Akil Kharim<br>PAGI              |        |  |  |  |  |  |  |
| Dosen Pengajar<br>Code Kelas                             | 0304084401, Akil Kharim<br>PAGI                        | Ganjil |  |  |  |  |  |  |
| Code Kelas                                               | PAGI                                                   |        |  |  |  |  |  |  |
|                                                          |                                                        |        |  |  |  |  |  |  |
| lugas Kuliah                                             |                                                        |        |  |  |  |  |  |  |
| Nama Tugas                                               | Teori organisasi                                       |        |  |  |  |  |  |  |
| Keterangan                                               | asasa ddsadiso ahsbyas                                 |        |  |  |  |  |  |  |
| Tersedia Sejak                                           | 16 Oktober 2013 11:35:00                               |        |  |  |  |  |  |  |
| Tanggal Penyelesaian                                     | 16 November 2013 11:35:00                              |        |  |  |  |  |  |  |
| Bolehkah pengiriman ulang                                | P Tidak                                                |        |  |  |  |  |  |  |
| Ukuran File max                                          | 1 MB                                                   |        |  |  |  |  |  |  |

Pada kolom ini terdapat tabel daftar pengumpul tugas kuliah. Untuk melakukan update, edit data terkait, ceklis pada kolom Pilih Hapus lalu klik **Update**. Ceklis pada kolom Pilih Hapus lalu klik **Hapus** untuk melakukan penghapusan dan klik **Cetak** jika akan melakukan pencetakan pada daftar pengumpul tugas kuliah.

### e. Jadwal Dosen

Menu ini digunakan untuk melihat atau mencari data jadwal kuliah dan Jadwal Ujian.

1) Cari Jadwal Kuliah

Sub menu ini digunakan untuk mencari jadwal kuliah yang sudah ada dalam basis data. Tampilan form cari jadwal kuliah seperti gambar di bawah ini.

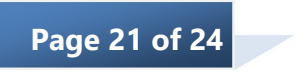

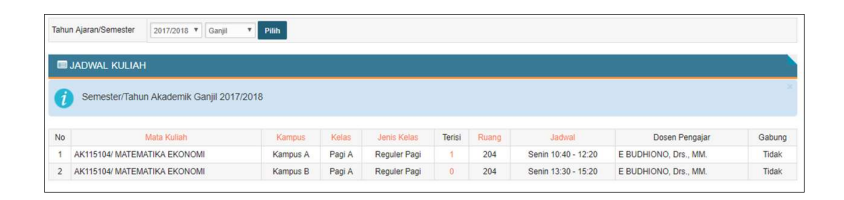

Pada saat mau melihat jadwal kuliah, pastikan terlebih dahulu tahun akademik/semester yang dipilih sesuai dengan tahun akademik jadwal kuliah yang di cari.

2) Jadwal Ujian

Sub menu ini digunakan untuk mencari jadwal Ujian yang sudah ada dalam basis data. Tampilan form cari jadwal kuliah seperti gambar di bawah ini.

|         | un Ajaran/Semester      | 2017/2018 V Ganjil                | Pilih    |                             |             |             |                                        |              |          |             |                     |          |         |
|---------|-------------------------|-----------------------------------|----------|-----------------------------|-------------|-------------|----------------------------------------|--------------|----------|-------------|---------------------|----------|---------|
|         | JADWAL UJIAN            |                                   |          |                             |             |             |                                        |              |          |             |                     |          |         |
|         | Semester/Tah            | un Akademik Ganjil 2017/2         | 018      |                             |             |             |                                        |              |          |             |                     |          |         |
|         | ·                       |                                   |          |                             |             |             |                                        |              |          |             |                     |          |         |
|         |                         |                                   |          |                             |             |             | UTS                                    |              |          |             | UAS                 |          |         |
| 10      | Kode                    | Mata Kuliah                       | Kampus   | Jenis Kelas                 | Terisi      | Ruang Ujian | UTS<br>Jadwal Ujian                    | Jam          | Presensi | Ruang Ujian | UAS<br>Jadwal Ujian | Jam      | Presens |
| No<br>1 | Kode<br>AK115104/Pagi A | Mala Kuliah<br>MATEMATIKA EKONOMI | Kampus A | Jenis Kelas<br>Reguler Pagi | Terisi<br>1 | Ruang Ujian | UTS<br>Jadwal Ujian<br>Rabu 08-11-2017 | Jam<br>08:00 | Presensi | Ruang Ujian | UAS<br>Jadwal Ujian | Jam<br>: | Presens |

Pada saat mau melihat jadwal ujian, pastikan terlebih dahulu tahun akademik/semester yang dipilih sesuai dengan tahun akademik jadwal ujian yang di cari.

### **B.** Kuesioner

#### **Kuesioner Dosen**

Kuesioner Dosen merupakan kuesioner untuk menilai pelayanan Perguruan Tinggi dari sudut pandang Dosen. Untuk mengisi kuesioner Dosen, Dosen dapat meng-akses fitur ini di: Kuesioner → Dosen. Tampilan awalnya ketika di akses yaitu sebagai berikut (asumsi waktu kuesioner sudah dibuka):

| KUESIONER DOSEN |                  |                  |               |        |  |
|-----------------|------------------|------------------|---------------|--------|--|
| Tahun Ajaran    | Mulai            | Selesai          | Status        | Aksi   |  |
| 2016/2017       | 15 Desember 2017 | 22 Desember 2017 | Belum Selesai | Proses |  |

Dari gambar diatas, Dosen belum mengisi kuesioner (status: belum selesai), untuk mengisi kuesioner klik proses maka muncul daftar pertanyaan kuesioner dosen. Contohnya seperti berikut:

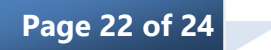

|      | KUESIONER DOSEN                  |            |                    |          |
|------|----------------------------------|------------|--------------------|----------|
| Tahi | un Ajaran : 2016/2017            |            |                    |          |
| No   | Dartanyaan                       |            | Jawaban dan Rating |          |
| 140  | 1 Grideriy Beer                  | Kurang (1) | Cukup (2)          | Baik (3) |
|      |                                  | A          | spek Pelayanan     |          |
| 1    | pelayanan terhadap dosen baik    | 0          | •                  | 0        |
|      |                                  | As         | ek Kesejahtraan    |          |
| 2    | memperhatikan kesejahtraan dosen | 0          | 0                  |          |
|      |                                  | Simpan     |                    |          |

Gambar Daftar pertanyaan Kuesioner Layanan

Warna back ground kuning menandakan bahwa pertanya tersebut belum di isi. Klik radio button () pada jawaban yang dipilih untuk setiap soalnya kemudian klik tombol Simpan

# C. Download

Menu download bisa digunakan oleh Dosen untuk men-download materi/panduan yang sebelumnya sudah di upload oleh operator. Ketika di akses menu ini (download → Panduan/materi), maka muncul daftar Panduan yang bisa di download oleh dosen. Contoh seperti berikut:

|      | Cari Panduan | Materi                                           |             |
|------|--------------|--------------------------------------------------|-------------|
| 🔳 DA | FTAR PANDU   | AN                                               |             |
| No   | Judul        | File                                             | Deskripsi   |
| 1    | Pajak        | Sessi 1ok-Pengertian PPh, Subjek & Objek PPh.pdf | belajar PPH |

Gambar Daftar File untuk di download

Jika dosen akan mendownload, maka klik nama file yang akan di download maka system akan mendowload file tersebut

### D. Sistem

Menu utama Sistem yang dapat diakses oleh dosen adalah menu Password & Tampilan.

### Password & Tampilan

Melalui menu ini, Dosen dapat mengganti password SI Akademik.

Sub menu yang terdapat pada menu password dan tampilan adalah sebagai berikut.

# Ganti Password

Sub menu ini digunakan untuk mengganti password. Tampilan sub menu Ganti Password adalah seperti gambar berikut.

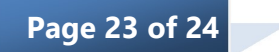

| GANTI PASSWORD           |  |
|--------------------------|--|
| Password lama            |  |
| Password baru            |  |
| Konfirmasi password baru |  |
| Ganti Reset              |  |
|                          |  |

Gambar Form ganti password.

Untuk mengganti password, lakukan langkah-langkah berikut ini.

- 1. Masukkan Password Lama.
- 2. Masukkan Password Baru.
- 3. Masukkan Konfirmasi Password Baru (sama dengan Password Baru)
- 4. Klik *Ganti*. Bila penggatian password berhasil, tampil konfirmasi: *Penggantian password berhasil dilakukan*.

### E. Logout ke Halaman Depan

Untuk logout dari Halaman Utama SI Akademik, klik *Logout* yang ada pada bagian kanan atas SI Akademik seperti gambar berikut ini.

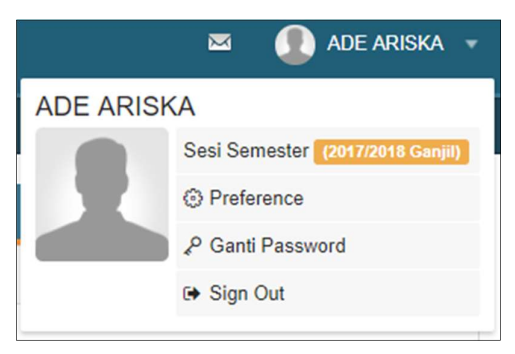

Gambar Menu logout/keluar

Setelah logout, Anda akan kembali ke Halaman Portal Dosen

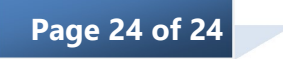